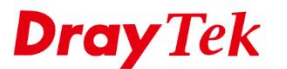

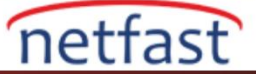

## DrayTek WAN Statik IP Tanımlama

1. WAN>>Internet Access>>WAN2>>Access Mode(Static or dynamic IP)>>Details Page'e tıklayın.

| Auto Logout 🗸 📭 🕫                                               |
|-----------------------------------------------------------------|
| Dashboard<br>Wizards<br>Online Status                           |
| Search Menu                                                     |
| WAN<br>General Setup                                            |
| Multi-PVC/VLAN<br>WAN Budget                                    |
| Hotspot Web Portal<br>Routing                                   |
| Hardware Acceleration<br>Firewall                               |
| Objects Setting<br>C SM<br>Bandwidth Management                 |
| Applications<br>VPN and Remote Access<br>Contificate Management |
| USB Application<br>System Maintenance                           |
| Contral Management                                              |
| VPN<br>AP<br>Switch                                             |
| External Devices                                                |
| MyVigor Services<br>Product Registration<br>Service Status      |

| Index | Display Name | Physical Mode | Access Mode          |   |              |      |
|-------|--------------|---------------|----------------------|---|--------------|------|
| WAN1  | Display Hame | ADSL / VDSL2  | PPPoE / PPPoA        | ~ | Details Page | IPve |
| WAN2  |              | Ethernet      | Static or Dynamic IP | ~ | Details Page | IPve |
| WAN5  |              | USB           | None                 | ~ | Details Page | IPve |
| WAN6  |              | USB           | None                 | ~ | Details Page | IPve |

2. Device on USB port 1 applies WAN5 configuration. 3. Device on USB port 2 applies WAN6 configuration.

2. Staticor Dynamic IP>>Enable ile profili aktif edin.

WAN IP Network Settings>>Specify an IP address'e gidip gerekli bilgileri girin.

| WAN >> Internet Access                                                                                                    |
|----------------------------------------------------------------------------------------------------|
| WAN 2 PPPoE Static or Dynamic IP PPTP/L 2TP IP                                                                                                    |
| Enable O Disable WAN IP Network Settings WAN IP Alias                                                                                                    |
| Obtain an IP address automatically                                                                                                    |
| Keep WAN Connection Max: 39 character                                                                                                    |
| Enable PING to keep alive                                                                                                    |
| Dividiation Domain Name Max: 39 character                                                                                                    |
| DHCP Client Identifier *                                                                                                    |
| WAN Connection Detection Username                                                                                                    |
| Mode ARP Detect V Password                                                                                                    |
| Specify an IP address                                                                                                    |
| Date MTU Discourse Date at Address                                                                                                    |
| Subnet Mask                                                                                                    |
| RIP Protocol Gateway IP Address                                                                                                    |
| Enable RIP                                                                                                    |
| Opfault MAC Address                                                                                                    |
| Enable Bridge Mode Specify a MAC Address                                                                                                    |
| Enable Full Bridge Mode                                                                                                    |
| Bridge Subnet LAN1 V DNS Server IP Address                                                                                                    |
| Primary IP Address 8.8.8.8                                                                                                    |
| Change the TTL value Enable  Secondary IP Address 8.8.4.4                                                                                                    |
| *: Required for some ISPs                                                                                                    |
| Note:                                                                                                    |
| <ol> <li>If enable firewall in proge mode, invo connection type would be change to DHCPv6 mode.</li> <li>Bridge Subnet cannot be selected by Multi-WAN Interface at the same time.</li> </ol> |
| <ol> <li>If both Bridge Mode and Firewall are enabled, the settings under User Management will be ignored.</li> <li>Full Bridge Mode supports forwarding packets with VLAN tags.</li> </ol>   |
| 5. Full Bridge Mode doesn't support wireless LAN.                                                                                                    |
|                                                                                                    |
| OK Cancel                                                                                                    |
|                                                                                                    |
|                                                                                                    |

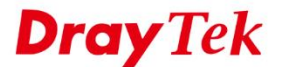

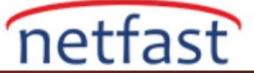

3. Birden fazla girilecek IP var ise WAN IP Network Settings>>WAN IP Alias'a gidin ve gerekli bilgileri giriniz.

| gout 🗸 🛛 IR6                                             |  | WAN >> Internet A                                 | ccess          |             |                  |                       |         |   |  |
|----------------------------------------------------------|--|---------------------------------------------------|----------------|-------------|------------------|-----------------------|---------|---|--|
| aboard                                                   |  | WAN 2<br>PPPoE                                    | Static or D    | vnamic IP   |                  | PPTP/L2TP             | IPv6    |   |  |
| line Status                                              |  | Enable                                            | Disable        |             | WAN IP Netwo     | ork Settings WAN IP A | lias    |   |  |
| earch Menu                                               |  |                                                   |                |             | Ohtain an        | IP address automatica | llv     |   |  |
| NN                                                       |  | Enable PING to<br>PING to the IP<br>PING Interval | D WAN IP Alias | - Google C  | hrome            |                       | -       |   |  |
| neral Setup<br>ernet Access<br>Iti-PVC/VLAN<br>IN Budget |  |                                                   | A Not secu     | ire   http  | ://192.168.1     | 1.1/doc/wipalias      | .htm    |   |  |
| N<br>tspot Web Portal                                    |  |                                                   |                | WAN2 IP AI  | as ( Multi-NAT ) |                       |         |   |  |
| uting<br>T                                               |  | Mode                                              |                | Index       | Enable           | Aux. WAN              | IP      | 1 |  |
| rdware Acceleration                                      |  | MTH                                               | 1              | 1.          | 57               |                       |         | 1 |  |
| er Management<br>jects Setting                           |  | MIU<br>Dath MTU Discourse                         |                | 2.          |                  | 0.0.0.0               |         | 1 |  |
| M                                                        |  | Path MTO Discov                                   |                | 3.          |                  | 0.0.0                 |         |   |  |
| lications                                                |  | RIP Protocol                                      |                | 4.          |                  | 0.0.0.0               |         |   |  |
| and Remote Access                                        |  | Enable RIP                                        |                | 5.          | 0                | 0.0.0.0               |         |   |  |
| Application<br>em Maintenance                            |  | Bridge Mode                                       | 1              | 6.          |                  | 0.0.0.0               |         |   |  |
| nostics                                                  |  | Enable Bridge                                     |                | 7.          | 0                | 0.0.0.0               |         |   |  |
|                                                          |  | Enable Full Bri                                   |                | 8.          |                  | 0.0.0.0               |         |   |  |
| ral Management                                           |  | Bridge Subnet                                     |                | << 1.8 9.16 | 17-24 25-32 >>   |                       | Next >> |   |  |
| tch                                                      |  | TTL                                               | 1              |             | OK               | Clear All Cl          | ose     |   |  |
| arnal Devices                                            |  | Change the TTL va                                 | 1              |             |                  |                       |         |   |  |
| linor Services                                           |  | * Degulard for com                                |                |             |                  |                       |         |   |  |
| uct Registration                                         |  | Note:                                             |                |             |                  |                       |         |   |  |
|                                                          |  | 1. If enable firewall                             |                |             |                  |                       |         |   |  |
| I Rights Reserved.                                       |  | 3. If both Bridge Mo                              | 0              |             |                  |                       |         |   |  |
|                                                          |  | 4. Full Bridge Mode<br>5. Full Bridge Mode        | 8              |             |                  |                       |         |   |  |
|                                                          |  | o. i on Dridge mode                               |                |             |                  |                       |         |   |  |
|                                                          |  |                                                   |                |             |                  |                       |         |   |  |
| Admin mode                                               |  |                                                   |                |             |                  |                       |         |   |  |
| tatus: Ready                                             |  |                                                   |                |             |                  |                       |         |   |  |

4. Cihazın internete çıkabilmesi için bir VLAN değerine ihtiyacı vardır.

WAN>>General Setup>>WAN2>>VLAN Tag Insertion(Customer)>>Enable>>Tag Value:35(Default değerdir.ISP tarafından farklı bir değer de tanımlanabilir.35 değerinin işe yaramadığı durumda ISP tarafından değerin öğrenilmesi önerilir.)>>Priority:0 >>OK

| Auto Logout 🗸 IR6                                          | WAN >> General Setup                                                                              |                                                        |                                             |  |  |
|------------------------------------------------------------|---------------------------------------------------------------------------------------------------|--------------------------------------------------------|---------------------------------------------|--|--|
| Dashboard                                                  | WAN 2                                                                                             |                                                        |                                             |  |  |
| Wizards<br>Online Statue                                   | Enable:                                                                                           | Yes 🗸                                                  |                                             |  |  |
|                                                            | Display Name:                                                                                     |                                                        |                                             |  |  |
| Search Menu                                                | Physical Mode:                                                                                    | Ethernet                                               |                                             |  |  |
|                                                            | Physical Type (Ethernet):                                                                         | Auto negotiation 🗸                                     |                                             |  |  |
| General Setup                                              | Line Speed(Kbps):                                                                                 |                                                        |                                             |  |  |
| Internet Access                                            | DownLink                                                                                          | 0                                                      |                                             |  |  |
| Multi-PVC/VLAN<br>WAN Budget                               | UpLink                                                                                            | 0                                                      |                                             |  |  |
| LAN                                                        | Link Condition Detection                                                                          |                                                        |                                             |  |  |
| Hotspot Web Portal                                         | Mode                                                                                              | Disable 🗸                                              |                                             |  |  |
| NAT                                                        | Active Mode:                                                                                      | Always On 🗸                                            |                                             |  |  |
| Hardware Acceleration                                      | VLAN Tag insertion                                                                                | Customer (TPID 0x8100)                                 | Service (TPID 0x8100)                       |  |  |
| Firewall                                                   |                                                                                                   | Disable 🗸                                              | Disable 🗸                                   |  |  |
| Objects Setting                                            |                                                                                                   | Tag value Priority                                     | Tag value Priority                          |  |  |
| CSM                                                        |                                                                                                   | 0 0                                                    | 0 0                                         |  |  |
| Applications                                               |                                                                                                   | (0~4095) (0~7)                                         | (0~4095) (0~7)                              |  |  |
| VPN and Remote Access                                      | Note:                                                                                             |                                                        |                                             |  |  |
| Certificate Management                                     | 1. The line speed setting of WAN interfac                                                         | e is available only when According to Line             | Speed is selected as the Load Balance       |  |  |
| System Maintenance                                         | Mode.                                                                                             |                                                        |                                             |  |  |
| Diagnostics                                                | <ol><li>Customer and service tag are used for<br/>tag is required when ISP needs QinQ  </li></ol> | · different network environments. Customer<br>packets. | tag is required for most ISPs while Service |  |  |
| Central Management<br>VPN                                  |                                                                                                   | OK Cancel                                              |                                             |  |  |
| AP                                                         |                                                                                                   |                                                        |                                             |  |  |
| External Devices                                           |                                                                                                   |                                                        |                                             |  |  |
|                                                            |                                                                                                   |                                                        |                                             |  |  |
| MyVigor Services<br>Product Registration<br>Service Status |                                                                                                   |                                                        |                                             |  |  |
| All Rights Reserved.                                       |                                                                                                   |                                                        |                                             |  |  |

Not:4. madde de girdiğiniz değer bazı durumlarda cihazın önünde yer alan cihaz üzerinde tanımlandığı için girmenize gerek kalmaz.Önde yer alan cihaz arayüzünden VLAN değerini kontrol edebilirsiniz değer girilmişse DrayTek'e girmenize gerek kalmaz.

Öndeki cihaz üzerinde VLAN tanımlaması yapılmamışsa bu VLAN değerini girmeniz gerekir.